# Instalace programu účto 2007 a převod dat

Narazíte-li při instalaci na problém, přečtěte si kapitolu D na straně 2 tohoto návodu. **Převod dat** (kapitola E na straně 3) **se týká jen uživatelů upgrade programu**.

## A. Zahájení instalace

## Instalace z CD

Vložte CD **účto 2007** do mechaniky **potištěnou stranou nahoru** (předpokládáme, že vaše CD mechanika má označení D: – jinak písmeno **d** v dále uvedených příkazech změňte podle skutečnosti).

• Windows 9x/Me/NT/2000/XP: Vyčkejte asi půl minuty. Pokud se neobjeví okno *Instalační CD programu ÚČTO2007*, spusťte Průzkumník, vyhledejte na CD program Start a spusťte jej.

V okně Instalační CD programu ÚČTO2007 zvolte /Instalace účto 2007 a /Instalovat.

• Windows 3.1x: Zvolte ve Správci programů /*Soubor /Spusť* a na Povelový řádek napište

#### d:start

a potvrďte klávesou Enter nebo poklepejte na OK.

- MS-DOS: Napište příkaz y
  - 1) **d**:
  - 2) D: \> ucto2007

a stiskněte klávesu Enter.

#### Instalace z disket

Do disketové mechaniky vložte první distribuční disketu.

• Windows 9x/Me/2000/XP: Zvolte na pracovní ploše /Start /Spustit a v řádku Otevřít napište

a:instal

- Windows 3.1x: Zvolte ve Správci programů /Soubor /Spusť a na Povelový řádek napište
  - a:instal

V obou případech potvrďte klávesou Enter nebo kliknutím na OK.

• MS-DOS: Napište příkaz

```
C: \> a: instal (nebo C: \> b: instal)
```

a stiskněte klávesu Enter.

## B. Průběh instalace

1. Instalační program se ohlásí nadpisem "INSTALACE PROGRAMU ÚČTO 2007" a nabídne

#### Adresář: C:\UCTO2007

```
Doporučujeme tento adresář potvrdit klávesou Enter (Instalovat).
Potřebujete-li program instalovat jinam, stiskněte A a napište disk či
adresář jiný. Jméno musí vyhovovat konvencím DOSu (nejvýše 8
znaků). Neinstalujte do adresářů C:\UCTO2006 apod., kde jsou
uloženy starší verze programu! Došlo by k nevratnému poškození
účetních dat.
```

- 2. Instalační program založí na disku požadovaný adresář a postupně jej naplní. Průběh instalace můžete sledovat na diagramu dole. Instalace trvá až několik minut.
- 3. Program zkontroluje hodnotu parametru *FILES*=... v souboru CONFIG.SYS (CONFIG.NT), nebo *PerVMFiles*= v souboru SYSTEM.INI. Je-li hodnota nedostatečná, nabídne opravu hlášením *Program doplní*

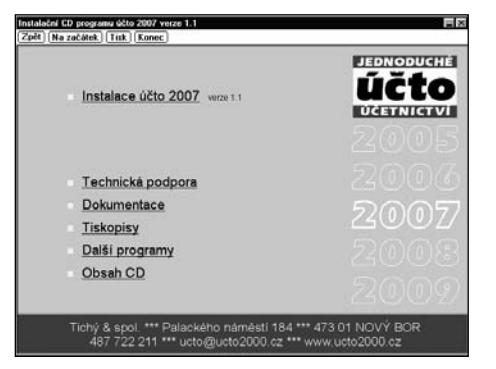

| 1.2007                      | INSTALACE PR           | GRAMU UCTO 20     |                                                 | -verze: |
|-----------------------------|------------------------|-------------------|-------------------------------------------------|---------|
| dresář                      | : <b>GR</b> (UG70200)7 |                   |                                                 |         |
|                             |                        |                   | P                                               |         |
|                             | prendit strend to      |                   | Instalovat                                      |         |
|                             |                        |                   |                                                 |         |
| Doporučujeme<br>Podrobnější | Adresář potvrdit       | klávesou <i>n</i> | stalovat nebo <e< td=""><td>nter&gt;.</td></e<> | nter>.  |
|                             |                        |                   |                                                 |         |
|                             |                        |                   |                                                 |         |

*nebo přepíše parametr FILES=...* nebo *Program doplní parametr PERVMFILES=*. Tuto nabídku vždy schvalte klávesou **Enter** (Ano). Program ohlásí: *Po instalaci provedte RESET počítače!*.

4. Instalace skončí hlášením *Instalace byla dokončena*. Potvrďte **Enter** (*OK*). **Instalační CD nebo diskety pečlivě uschovejte** pro případ, že by bylo nutné instalaci opakovat.

## C. Dokončení instalace

#### Ošetření parametru FILES nebo PerVMFiles

Pokud proběhla oprava parametru *FILES* = nebo *PerVMFiles* = (viz Průběh instalace bod 3.), restartujte počítač, aby se změna uplatnila. Ve Windows NT/2000/XP restartovat nemusíte.

### Vytvoření zástupce

Pro snadné spouštění programu **účto 2007 ve Windows** je vhodné vytvořit na pracovní ploše jeho zástupce. Instalační program se pokusí vytvořit zástupce sám. Nenajdete-li zástupce na ploše, postupujte takto (obrácené lomítko \ lze napsat kombinací **Alt 92** nebo **AltGr Q**):

 Windows 9x/Me: Klikněte na vhodném místě pracovní plochy pravým tlačítkem myši, volte /Nový objekt /Zástupce. Do okénka Příkazový řádek zapište

#### c:\ucto2007\u.bat

volte *Další* a *Vyberte název pro zástupce*: účto2007. Ukončete volbou *Další* a *Dokončit*. Na vytvořeném zástupci klikněte pravým tlačítkem myši, volte /*Vlastnosti /Program /Změnit ikonu*. Napište *Název souboru*:

#### c:\ucto2007\ucto2007.ico

a stiskněte Enter, vyberte jednu z připravených ikon a potvrďte tlačítkem OK.

Windows NT/2000/XP: Klikněte na vhodném místě pracovní plochy pravým tlačítkem myši, volte /Nový /Zástupce. Do okénka Zadejte umístění položky zapište

#### c:\ucto2007\u.bat

Volte *Další* a do okénka *Zadejte název tohoto zástupce* vložte účto2007. Pokračujte tlačítky *Další* a *Dokončit*. Ukažte myší na ikonu zástupce, klikněte pravým tlačítkem, volte /*Vlastnosti*. V záložce *Zástupce* stiskněte *Změnit ikonu*. Do okénka *Název souboru* napište

#### c:\ucto2007\ucto2007.ico

a stiskněte Enter. Zvolte si ikonu a potvrďte tlačítkem OK.

Dále v záložce Rozvržení upravte hodnotu Výška v oddílech Vyrovnávací paměť zobrazení a Velikost okna na 25. Zkontrolujte také údaj Šířka – má být 80. Potvrďte tlačítkem Použít.

V záložce Možnosti, v oddílu Možnosti zobrazení zvolte Celá obrazovka a potvrďte tlačítkem OK.

• Windows 3.1x: Volte /Soubor /Nový /Jednotlivý program a doplňte popis takto:

Popis programu: Účto2007

Povelový řádek: c:\ucto2007\u.bat

V řádcích *Pracovní adresář* a *Spustit minimalizovaný* okénka nevyplňujte. Zvolte */Změnit ikonu* a doplňte *Jméno souboru* **c:**\ucto2007\ucto2007.ico.

Vyberte si jednu z připravených ikon a potvrďte tlačítkem *OK*.

## D. Problémy při instalaci a jejich řešení

## 1. Potřebujete instalační diskety a máte CD?

Na instalačním CD v adresáři \UCTO2007 najdete podadresáře \DISK1 až \DISKn. Nakopírujete-li jejich obsahy na diskety, získáte instalační sadu (nebo volte Obsah CD/ Vytvořit instalační diskety).

## 2. Hlásí instalační program Chybný interní příkaz (kod x) ?

Instalační médium je poškozeno nebo je znečistěná či vadná mechanika. Nepomůže-li opakování instalace (vyčistění mechaniky), zkuste postup podle bodu 4.

## 3. Hlásí instalační program Vložte správnou disketu číslo n, i když je už vložena?

Pravděpodobně selhalo rozpoznání další diskety (chyba disketové mechaniky). Vyjměte disketu, přesvědčete se, že má správné číslo a vložte ji znovu. Nepomůže-li to, pokračujte bodem 4.

### 4. Nedaří se instalace, chybová hlášení jsou nesmyslná nebo se pokus od pokusu mění?

Založte na disku c: adresář např. **\INST** a nakopírujte do něj obsah všech instalačních disket nebo obsah adresáře **\UCTO2007** z CD. Pak spusťte program **\INST\INSTAL.EXE**. Nepodaří-li se instalace ani tímto postupem, spojte se s námi. Poradíme vám, případně obratem zašleme náhradní diskety nebo CD.

### 5. Hlásí instalační program Nestačí místo na disku, i když je místa dost?

Spusťte instalační program z CD příkazem

d:ucto2007\instal /f

nebo z diskety příkazem

#### a:instal /f

Po instalaci spusťte program **účto 2007**, volte *Ostatní /Speciality /Nastavení PC FANDu /FANDINST.EXE pro odborníky* a v oddílu *Konstant*y změňte hodnotu posledního parametru *Kontrola volného místa na disku* na **N**.

## E. Převod dat z účta 2006

**Doporučujeme:** Převod dat proveďte ihned po instalaci upgrade na účto 2007 a dále účtujte jen v něm. *Přiznání k dani z příjmů a přehledy VZP a OSSZ za rok 2006 stejně musíte zpracovat v novém programu*.

Používáte-li antivirový program, *vypněte před převodem rezidentní ochranu*. Převod proběhne rychleji a bez potíží. Nebezpečí virů nehrozí, protože se zpracovávají pouze data. *Po převodu ochranu opět zapněte*.

*Hromadný převod dat může trvat delší dobu*. U některých počítačů by mohlo během převodu dojít k zapnutí šetřiče obrazovky nebo i k vypnutí monitoru. *Doporučujeme tyto funkce před převodem dat vypnout*.

Převod nijak nezmění účetní data v programu účto 2006. Tato data zůstanou v původním stavu. K převodu dat firem, které z nějakého důvodu vynecháte, se můžete vrátit později.

1. Při prvním spuštění a vyplnění licenčních údajů program nejprve hledá předchozí verzi na obvyklém místě. Pokud ji najde, oznámí *Program nalezl minulou verzi v adresáři* 

 $\label{eq:c:UCTO2006} $$ C: UCTO2006.RDB. V takovém případě volte /1 Upgradovat z C: UCTO2006 ... Jinak program ohlásí Čekejte – Program hledá na disku UCTO2006.RDB a vyhledá výskyt(y) předchozí verze programu.$ 

 $\label{eq:prohled} \textit{Prohled} \acute{a}v\acute{a}n\acute{i} velk\acute{e}ho \; \textit{disku} \; m \rutetime trat \; \textit{dlouho} - \textit{budtetrpelivi}.$ 

Po vyhledání vyberte v okénku nadepsaném "KDE JE ÚČTO 2006?" správný výskyt UCTO2006.RDB šipkovými klávesami a potvrďte *Enter*, případně volte "Zadat cestu ručně" a napište úplnou

cestu. Volbou *Vynechat převod dat* se můžete převodu dat vyhnout, např. tehdy, když **účto 2006** na disku není.

- Nejprve program převede z předchozí verze upravené sestavy (pokud existují), konfiguraci (nastavení tiskárny, klávesnice atd.) a tzv. globální soubory. Hlášení potvrzujte Enter nebo Esc – sledujte nápovědní řádek na dolním okraji obrazovky.
- 3. Dále program nabídne převod vlastního účetnictví. Pokud jej chcete převést, volte v nabídce /1 Převést vlastní účetnictví a na dotaz Zahájit převod dat firmy ...? odpovězte A ; jinak volte možnost /2 Vynechat...
- 4. Nyní se ukáže seznam všech ostatních firem, účtovaných v předchozí verzi. V tomto seznamu můžete klávesou F8 zrušit označení u těch firem, které nechcete nyní převádět (v programu účto 2006 všechna data zůstanou a můžete je převést později). Pokračujte Esc a na otázku opustit editor A/N? odpovězte A.

Program nabídne první firmu k převodu. Chcete-li ji převést, volte v nabídce /1 *Převést tuto firmu*, v opačném případě volte /2 *Vynechat tuto firmu*. Takto můžete rozhodnout o převodu každé účtované firmy zvlášť.

| V Data v adr<br>F Pokračujte je<br>U 1) převest da<br>U 2) vynechat v<br>g 3) ukončit pr<br>4) opustit de | firma: vlastní účetníctví<br>esáři: c:\ucTQ2006(\QaTA)<br>dnou z následujících možností:<br>ta vlastního účetníctví<br>lastní data a pokračovat dalšími účtov<br>ogram a při přištim spuštení opakovat<br>finitivně převod dat a pokračovat již | anými firmami<br>celý převod dat<br>ve verzi 2007 |  |
|----------------------------------------------------------------------------------------------------|----------------------------------------------------------------------------------------------------|---------------------------------------------------|--|
|                                                                                                    | [1 Převést vlastní účetnictví -<br>2 Vynechat vlastní účetnictví -<br>3 Ukončit celý program -<br>4 Opustit převod dat -                                                                                                    | ver. 1.1                                          |  |
|                                                                                                    | Registračni<br>Program smi                                                                                                    | číslo #00000<br>používat                          |  |
|                                                                                                    | Licence pro                                                                                                    | jeden počítač                                     |  |

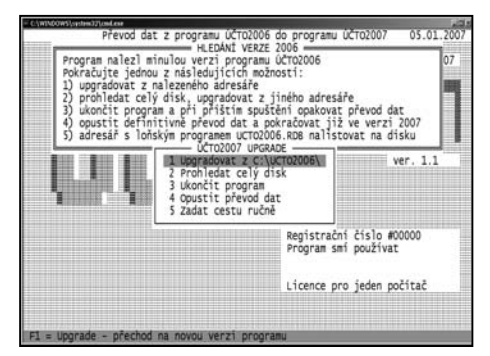

Chcete-li převést všechny označené firmy ze seznamu, volte /5 *Hromadný převod dat*. V tomto případě po potvrzení *Převést data všech zbývajících firem* ? se již program neptá na každou firmu zvlášť, ale postupuje automaticky. Hromadný převod dat lze ukončit klávesou **Esc** (právě převáděná firma se však dokončí).

Máte-li k tomu vážný důvod, můžete také volit /4 *Opustit převod dat* (data zbývajících firem se nepřevedou) nebo /3 *Ukončit celý program* (při příštím spuštění program nabídne znovu převod všech firem).

- 5. Ukončení převodu program oznámí. Po prohlédnutí novinek a upozornění doporučujeme program ukončit a spustit znovu, aby se uplatnila konfigurace převedená z minulé verze.
- 6. Účetní data firmy, kterou jste z jakéhokoli důvodu nepřevedli, můžete převést později. V programu účto 2007 založíte volbou Ostatní /Jiná firma /Jiný adresář dosud nepřevedenou firmu, resp. adresář stejného jména jako v účtu 2006. Po přechodu do ní zvolíte Ostatní /Speciality /Převod dat z účta 2006, připravené odpovědi na otázky Cesta k programu účto 2006: a Převést data z podadresáře:. potvrdíte Enter. Tento postup můžete pro více firem opakovat.
- 7. Účetní data lze převést i do adresáře s jiným jménem, než má v účtu 2006. Volbou Ostatní /Jiná firma /Jiný adresář založíte pro účtovanou firmu adresář požadovaného jména. Po přechodu do ní volíte Ostatní /Speciality /Převod dat z účta 2006, potvrdíte klávesou Enter cestu k programu účto 2006 a na otázku Převést data z podadresáře: odpovíte ? (otazník a Enter). V nabídce Vyberte data pro převod vyhledáte šipkami ↑ / ↓ a potvrdíte Enter firmu, kterou chcete převést.

Účto 2007 nenabízí převod počátečních dat (obsahují vše, co je třeba k založení nové účtované firmy, zejména číselníky a základ adresáře firem). Máte-li však v účtu 2006 počáteční data upravená "na míru", převedete je volbou *Ostatní /Jiná firma /Počáteční data* a *Ostatní /Speciality /Převod dat z účta 2006*.

Program **účto 2007** přináší řadu nových vlastností a možností. Doporučujeme seznámit se s texty pod volbou *Nápověda /Novinky a tipy /Novinky 2007*.

## F. Licence

Při prvním spuštění Účta zvolte v menu odpovídající verzi. Nabídka *Ostrá verze/Upgrade* je určena pro uživatele se zakoupenou licencí. *Demoverze* (omezená časově a počtem pořízených vět) slouží pro vyzkoušení možností programu a *Prohlížecí verze* jen k prohlížení dat a tisku sestav. Pro Demoverzi a Prohlížecí verzi nepotřebujete licenční kartu, po potvrzení volby můžete ihned pracovat. Obě můžete po zakoupení programu přeměnit na ostrou verzi ve volbě /*Nápověda /Uživatelská licence*.

### Licenční karta pro Ostrou verzi/Upgrade

Potvrzením nabídky Ostrá verze/Upgrade zobrazíte Licenční a záruční

podmínky. Schvalte je volbou /*Ano, souhlasím* – jinak nebude možno pokračovat. Do předložené tabulky **přesně** opište údaje z vaší licenční karty, která je přiložena v zásilce.

Je-li na licenční kartě překlep, omlouváme se, ale **opište ji i s ním**, abyste mohli program spustit. Chybu nám ohlaste – při nejbližším upgrade ji odstraníme. Zadání licence ukončete klávesou **Esc** nebo **Enter** na posledním údaji.

Nepíše-li klávesnice česky, pište **bez čárek a háčků**. Můžete je doplnit později z volby /*Nápověda /Uživatelská licence /Ostrá verze/Upgrade*.

Jestliže některý údaj nevyplníte správně, účto nabídne další pokus nebo přerušení zadání licence. Individuální Kód chrání Účto před neoprávněným užitím. **Kód umožní spustit jen program, ke kterému byl vydán.** Instalujeteli program na novém počítači, znovu požádá o zadání licenčních údajů. Proto **licenční kartu pečlivě uschovejte.** Licenční karta je současně doklad o legálním vlastnictví programu pro případnou kontrolu.

Každá verze (t.j. každý ročník) programu Účto má svoji licenční kartu s jiným kódem. Starým kódem nelze novou verzi spustit.

Nastanou-li při provozu programu potíže, zavolejte nám přímo od vašeho počítače (487 722 211, v pracovních dnech 8 – 16). Rádi vám pomůžeme.